# **COFE BUDGET REPORT JOB AID**

Displays budget details from COFE (Central Office Front End), includes all school site program codes including those in Schools Front End.

#### Log on to BTS

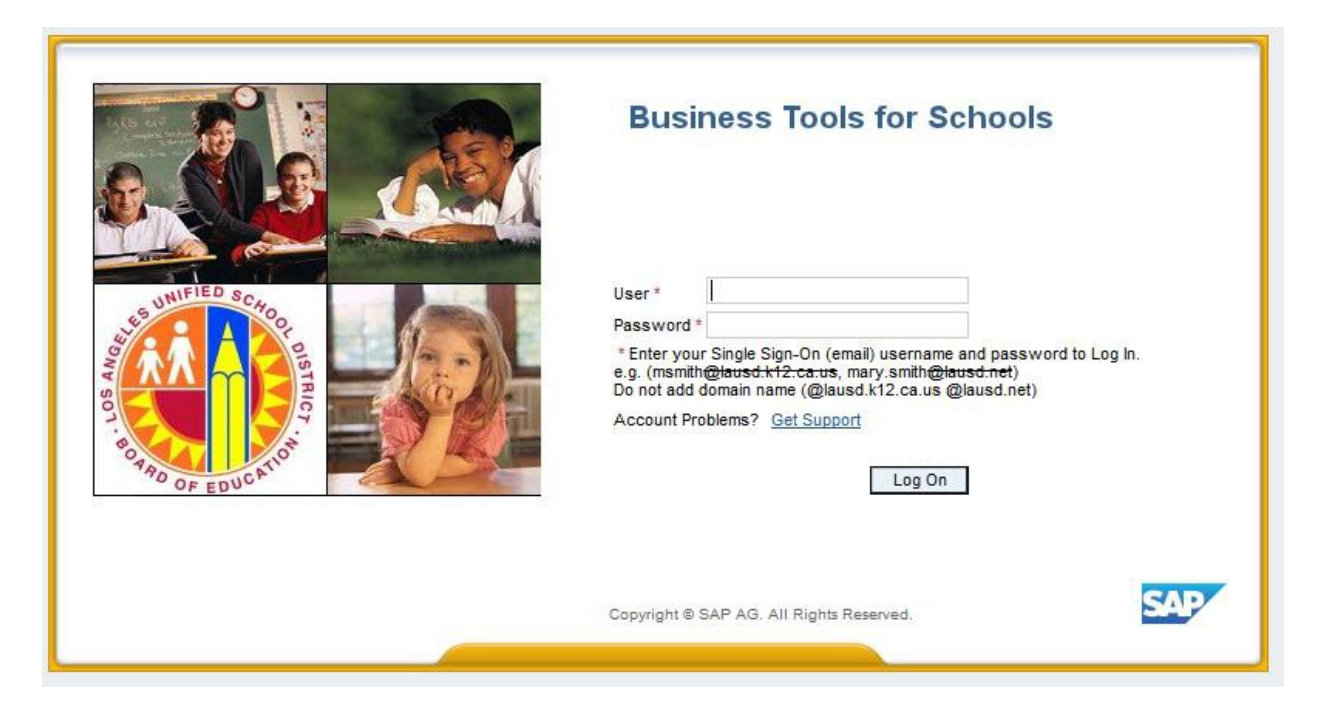

#### Accessing the Report:

- 1. Click on the Financials/Budget tab,
- 2. Click on SAP Budget Schools Front End

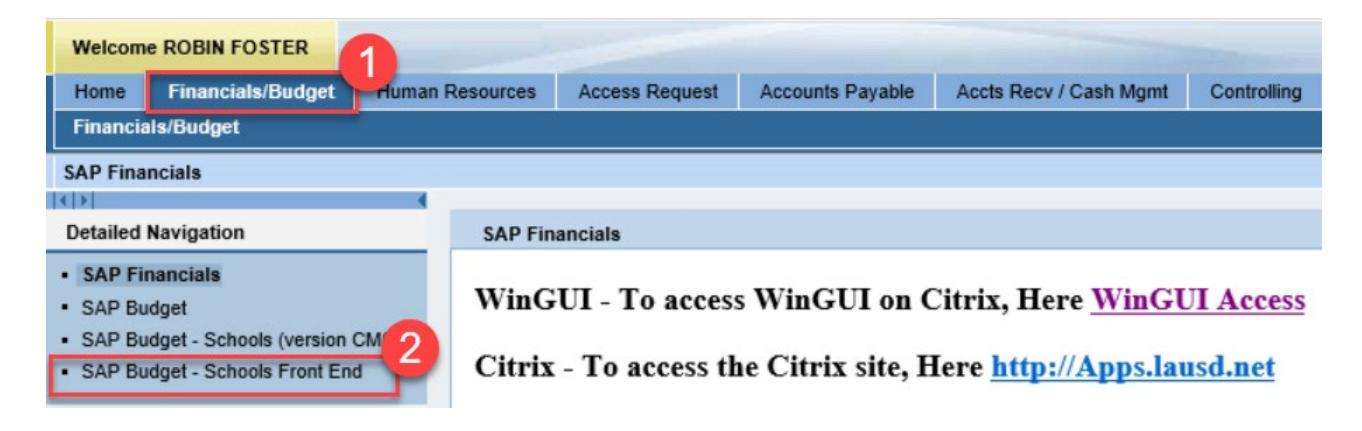

#### School Budget Planning and Maintenance

| School Budget Planning and Maintenance                               |                   |
|----------------------------------------------------------------------|-------------------|
|                                                                      | UFIED O           |
| Fund Center ENCINO CHARTER EL                                        | Leg UNITED SCHOOL |
| SACS Fund                                                            |                   |
| IAUSD Brogram                                                        | SOS A             |
| Chitri Sch Categoricai bik Ghit                                      |                   |
|                                                                      | OARD DE CATION    |
| List All Authorized Clear Selection Criteria Save Selection Criteria | OF EDO.           |
|                                                                      |                   |
| Task                                                                 |                   |
| Version Fiscal Year Locks                                            |                   |
| Budget Planning FN0 Final Version 🗄 2020 Locked                      |                   |
|                                                                      |                   |
| 3 Budget Maintenance CMO Current Maintenance ፤ 2020                  |                   |
|                                                                      |                   |
| 3                                                                    |                   |
| Reports Justification Administration Message                         |                   |
|                                                                      |                   |
| Budget Report III Archive Report III School Resou                    | urce Allocation   |
| 🗊 Signature Form 🔄 Archived 4 ature Form 🔲 General Fund A            | Allocation Report |
| 🗊 Signature Form With Print Range 🔲 COFE Budget Report 📑 Staffing an | d Resources       |
| Progress Report School Discretionary Programs Rep School Budg        | get Summary       |
| Position With Incumbent Report Estimated Rates By Budget Item Cost   | Limits            |
| Other Budget Reports Employee Assignment Cost Furlough Sa            | avings Report     |
| RPA Form Functional Area Derivation                                  | <u> </u>          |
|                                                                      |                   |

- 3. Click on the *Reports* tab.
- 4. Click on *COFE Budget Report*.
- 5. Enter *Version*.
  - a. BP1 = Budget Development (Base allocation based on ECast)
  - b. FN0=Budget Development
  - c. CM0=Current Modified Budget
- 6. Enter *Fiscal Year*.
- 7. Enter Fund Center.
  - **a.** Leaving this field blank will run the report for all schools you have access to.
  - **b.** Clicking on 💌 will allow you to enter multiple Fund Centers.
- 8. Enter *Program*.
  - a. Leaving this field blank will run the report for all available programs.

- b. Clicking on 🖻 will allow you to enter multiple programs.
- 9. Click the button for "Display in Form"
- 10. Click Execute

|                                   | 9 🚱 😒   🖴 H) H2   22 42 42 42 1 🛒 🖉   😰 🖫              |
|-----------------------------------|--------------------------------------------------------|
| COFE - Budget Report              |                                                        |
| ⊕                                 |                                                        |
| 0 Display in Grid O Display       | by Budget 🧕 💿 Display in Form                          |
| Display Variant                   |                                                        |
| O Download                        |                                                        |
| File Details                      | O Procentation Service                                 |
| Download File Name                | /interfaces/PR1/EM/outhound/ZEBAR1003/work/ZEBAR1003   |
|                                   | /interfaces/TKT/TM/Galaband/21 BAK1005/Wolky21 BAK1005 |
|                                   |                                                        |
|                                   |                                                        |
| Characteristics Key Fields Budget | Attributes Major Attributes                            |
|                                   |                                                        |
| Version 5                         | CMO                                                    |
| Fiscal Year                       | 2020                                                   |
| Fund Center                       | 1889801 <b>7</b> to                                    |
| SACS Fund                         | to 🗘                                                   |
| LAUSD Program                     | 13027 8 to 🔿                                           |
| Line Item Number                  | to 🕏                                                   |

11. If the print *OutputDevice* is blank, type in LOCL and press Enter. Output Device should be *My win local printer* 

| 🖻 Print:        | (11)   |                 |           |                    |                                         |   |
|-----------------|--------|-----------------|-----------|--------------------|-----------------------------------------|---|
| OutputDevice    | My win | n local printer |           | D                  |                                         |   |
| rontend Printer | HP Co  | lor LaserJet M6 | 551 PCL 6 | (657)              | -                                       |   |
| age selection   |        |                 |           |                    |                                         |   |
| Spool Request   |        |                 |           |                    |                                         |   |
| Name            | SMART  | LOCL RF70       | 6_1       |                    |                                         |   |
| Title           |        |                 |           |                    |                                         |   |
| Authorization   |        |                 |           |                    |                                         |   |
| Canal Cantral   |        |                 |           | Mumber of Conice   |                                         |   |
| Spool Control   |        |                 |           | Number of Copies   |                                         |   |
| Print Now       |        |                 |           | Number             | 1 D D D D D D D D D D D D D D D D D D D |   |
| New Speel Reg   | ucpuc  |                 |           | Group (1-1-1,2-    | 2-2,3-3-3,)                             |   |
| Close Spool Red | quest  |                 |           | Cover Page Setting | )s                                      |   |
| Spool Retention | [      | 8 Day(s)        |           | SAP cover page     | Do Not Print                            | - |
| Storage Mode    | [      | Prinsonly       | -         | Recipient          |                                         |   |
|                 |        |                 |           | Department         |                                         |   |
|                 |        |                 |           |                    |                                         |   |

12. Click on the **dropdown icon** 

on the Frontend Printer

- 13. Select Doro WinGUI PDF Writer
- 14. Click on Print

**Note:** Selecting Print Preview will display the report/form and allow you to only print (not save)

| SAP              |               |                                               |                     |                                       |  |  |  |  |  |  |  |
|------------------|---------------|-----------------------------------------------|---------------------|---------------------------------------|--|--|--|--|--|--|--|
| 🕸 🔁 🖬 🖬 💶        |               |                                               |                     |                                       |  |  |  |  |  |  |  |
| 🔄 Print:         |               |                                               |                     |                                       |  |  |  |  |  |  |  |
| OutputDevice     | My wi         | in local printer                              |                     |                                       |  |  |  |  |  |  |  |
| Frontend Printer | HP Co         | olor LaserJet M651 PCL 6 (                    | 657)                |                                       |  |  |  |  |  |  |  |
| Page selection   | Doro<br>HP Co | WinGUI PDF Writer<br>olor LaserJet 4700 (716) |                     | -                                     |  |  |  |  |  |  |  |
| Spool Request    | HP De         | eskjet 450 (598)                              | ,                   |                                       |  |  |  |  |  |  |  |
| Name             | HP La         | serJet P4515 UPD PCL 6 (                      | 698)<br>(858)       |                                       |  |  |  |  |  |  |  |
| Title            | Send          | To OneNote 2010 (238)                         | (000)               |                                       |  |  |  |  |  |  |  |
| Authorization    | Send          | To OneNote 2016 (444)                         |                     | 33                                    |  |  |  |  |  |  |  |
|                  | Snagi         | t 11 (147)                                    |                     | · · · · · · · · · · · · · · · · · · · |  |  |  |  |  |  |  |
| Spool Control    | TOSH          | IBA 359 (266)                                 |                     |                                       |  |  |  |  |  |  |  |
| ✓ Print Now      | TOSH          | IBA 756 (619)                                 |                     |                                       |  |  |  |  |  |  |  |
| Delete After Out | TOSH          | IIBA e-STUDIO656-075542                       | (684)               | Ĵ.)                                   |  |  |  |  |  |  |  |
| New Spool Reque  | est           |                                               |                     |                                       |  |  |  |  |  |  |  |
| Close Spool Requ | est           |                                               | Cover Page Settings |                                       |  |  |  |  |  |  |  |
| Spool Retention  |               | 8 Day(s)                                      | SAP cover page      | Do Not Print 💌                        |  |  |  |  |  |  |  |
| Storage Mode     |               | Print only 👻                                  | Recipient           |                                       |  |  |  |  |  |  |  |
|                  |               |                                               | Department          |                                       |  |  |  |  |  |  |  |
|                  |               |                                               |                     | 14                                    |  |  |  |  |  |  |  |
|                  |               |                                               | (                   | Print preview 🖨 Print 🗙               |  |  |  |  |  |  |  |

15. Click **Create**. Report will open and be saved to the default location displayed.

| Ø       |                         | Doro WinGUI PDF Writer | X          |
|---------|-------------------------|------------------------|------------|
| ON      | PDF File                | QR10000476543_1.pdf    |            |
| www.the | <u>\\Client\C\$\U</u> s | efault location Create | <br>Cancel |

16. Result is displayed in PDF format and can be saved and/or printed.

| le Edit Vie                                                                                                    | w Wind            | low Help       | )                                                      |                                    |                                                                                    |                                                  |                                                                                                    |                                                       |                |                                                             |                                                  |                                   |                                                 |                                               |                                         |                                                                  |                            |                                                    |                                |
|----------------------------------------------------------------------------------------------------|-------------------|----------------|--------------------------------------------------------|------------------------------------|------------------------------------------------------------------------------------|--------------------------------------------------|----------------------------------------------------------------------------------------------------|-------------------------------------------------------|----------------|-------------------------------------------------------------|--------------------------------------------------|-----------------------------------|-------------------------------------------------|-----------------------------------------------|-----------------------------------------|------------------------------------------------------------------|----------------------------|----------------------------------------------------|--------------------------------|
| Home                                                                                                    | Tools             | PR             | 10000685595_1 3                                        | ¢                                  |                                                                                    |                                                  |                                                                                                    |                                                       |                |                                                             |                                                  |                                   |                                                 |                                               |                                         |                                                                  |                            |                                                    |                                |
| 🖹 ሱ                                                                                                    | •                 |                | Q 🗇 🕁                                                  | 1 7                                | 3 🕨 🖑 (                                                                            | $\ominus$ $\oplus$                               | 106% 👻 🚯 🔻                                                                                            | ₩                                                     | Ģ              | Q                                                           |                                                  |                                   |                                                 |                                               |                                         |                                                                  |                            |                                                    |                                |
|                                                                                                    |                   |                |                                                        |                                    |                                                                                    |                                                  |                                                                                                    |                                                       |                |                                                             |                                                  |                                   |                                                 |                                               |                                         |                                                                  |                            |                                                    |                                |
|                                                                                                    |                   |                |                                                        |                                    |                                                                                    |                                                  |                                                                                                    |                                                       |                |                                                             |                                                  |                                   |                                                 |                                               |                                         |                                                                  |                            |                                                    |                                |
| BUDG                                                                                                    | ET SEF            | RVICES         | and FINANCIAL                                          | PLAN                               | NING DIVISION                                                                      |                                                  |                                                                                                    | BUD                                                   | GET            |                                                             | ENANCE                                           |                                   |                                                 |                                               |                                         |                                                                  |                            |                                                    |                                |
| BUDGET REPORT Fiscal Year 2020 Central Office Front-End (COFF) Version Courset Modified Version Central Office Front-End (COFF) |                   |                |                                                        |                                    |                                                                                    |                                                  |                                                                                                    |                                                       |                |                                                             |                                                  |                                   |                                                 |                                               |                                         |                                                                  |                            |                                                    |                                |
| Centra                                                                                                    | al Office         | e Front        | -End (COFE)                                            |                                    |                                                                                    |                                                  |                                                                                                    | Versi                                                 | ion            | CM0 C                                                       | urrent Modified Ve                               | ersion                            |                                                 |                                               |                                         |                                                                  |                            |                                                    |                                |
| Centra                                                                                                    | al Office         | e Front        | -End (COFE)                                            |                                    |                                                                                    |                                                  |                                                                                                    | Versi                                                 | ion            | CM0 C                                                       | urrent Modified Ve                               | ersion                            |                                                 |                                               |                                         |                                                                  |                            |                                                    |                                |
|                                                                                                    | Der Div           | e Front        | -End (COFE)                                            | Fund                               | Functional                                                                         | Cmmt Itm                                         | CI Description                                                                                        | Versi                                                 | Grw            | CM0 C                                                       | urrent Modified Ve                               | PA                                | P\$ Ar/Lv                                       | Hrs/Day                                       | FTE                                     | Start Date                                                       | Salary                     | F Benefits                                         | Total Amt                      |
| Line Type                                                                                                    | Der Div<br>SubDiv | s Grp<br>Op/Ad | -End (COFE)<br>Fund<br>Center                          | Fund<br>Rsrc                       | Functional<br>Area                                                                 | Cmmt Itm<br>Bud Itm                              | CI Description<br>BI Description                                                                      | Grant<br>Fund Pgm                                     | Grw<br>Cd      | Pos<br>Status                                               | urrent Modified Ve                               | PA<br>PSA                         | PS Ar/Lv<br>Ty/Grp                              | Hrs/Day<br>Days/Wk                            | FTE<br>Fund%                            | Start Date<br>End Date                                           | Salary                     | F Benefits<br>Health                               | Total Amt                      |
| Line Type                                                                                                    | Der Div<br>SubDiv | s Grp<br>Op/Ad | -End (COFE)<br>Fund<br>Center                          | Fund<br>Rsrc<br>010                | Functional<br>Area                                                                 | Cmmt Itm<br>Bud Itm<br>240001                    | CI Description<br>BI Description<br>Office Pers Sal-Reg                                               | Grant<br>Fund Pgm                                     | Grw<br>Cd      | CM0 C<br>Pos<br>Status                                      | Job<br>24102828                                  | PA<br>PSA<br>1DXX                 | PS Ar/Lv<br>Ty/Grp<br>DX/07                     | Hrs/Day<br>Days/Wk<br>8.000                   | FTE<br>Fund%<br>1.00                    | Start Date<br>End Date<br>07/01/2017                             | <b>Salary</b><br>38,406    | F Benefits<br>Health<br>11,594                     | Total Amt<br>68,842            |
| Line Type<br>Line #<br>1POSITN<br>000001                                                                                        | Der Div<br>SubDiv | s Grp<br>Op/Ad | Fund (COFE)<br>Fund<br>Center<br>1234501<br>ABC School | Fund<br>Rsrc<br>010<br>0000        | Functional<br>Area<br>0000-2700-13027<br>General Fund School Pr                    | Cmmt Itm<br>Bud Itm<br>240001<br>26288           | CI Description<br>BI Description<br>Office Pers Sal-Reg<br>OFFICE TECH E1T/07                         | Grant<br>Fund Pgm<br>NOT_RELE<br>OPR00000             | Grw<br>Cd      | Pos<br>Status<br>30358538<br>A                              | Job<br>24102828<br>Office Technician             | PA<br>PSA<br>1DXX<br>ESXX         | PS Ar/Lv<br>Ty/Grp<br>DX/07<br>01/2828          | Hrs/Day<br>Days/Wk<br>8.000<br>5.000          | FTE<br>Fund%<br>1.00<br>100.000         | Start Date<br>End Date<br>07/01/2017<br>12/31/9999               | <b>Salary</b><br>38,406    | F Benefits<br>Health<br>11,594<br>18,842           | Total Amt<br>68,842            |
| Line Type<br>Line #<br>1POSITN<br>000001<br>1POSITN                                                                             | Der Div<br>SubDiv | s Grp<br>Op/Ad | -End (COFE) Fund Center 1234501 ABC School 1234501     | Fund<br>Rsrc<br>010<br>0000<br>010 | Functional<br>Area<br>0000-2700-13027<br>General Fund School Pr<br>1110-1000-13027 | Cmmt Itm<br>Bud Itm<br>240001<br>26288<br>110001 | CI Description<br>BI Description<br>Office Pers Sal-Reg<br>OFFICE TECH E11/07<br>Tohr Sal-Reg Assgnrt | Grant<br>Fund Pgm<br>NOT_RELE<br>OPR00000<br>NOT_RELE | Grw<br>Cd<br>D | 2020<br>CM0 C<br>Pos<br>Status<br>30358538<br>A<br>30352783 | Job<br>24102828<br>Office Technician<br>11100731 | PA<br>PSA<br>1DXX<br>ESXX<br>2UTK | PS Ar/Lv<br>Ty/Grp<br>DX/07<br>01/2828<br>UT/10 | Hrs/Day<br>Days/Wk<br>8.000<br>5.000<br>6.000 | FTE<br>Fund%<br>1.00<br>100.000<br>1.00 | Start Date<br>End Date<br>07/01/2017<br>12/31/9999<br>07/01/2017 | Salary<br>38,406<br>81,401 | F Benefits<br>Health<br>11,594<br>18,842<br>17,389 | Total Amt<br>68,842<br>117,632 |

#### To download the result in Excel

#### 17. Enter Version, Fiscal Year, Fund Center, and Program

Available Versions (click on matchbox to display a list of available versions):

- a. BP1 = Budget Development (Base allocation based on ECast)
- **b.** FNO = Budget Development
- c. CM0 = Current Modified Budget
- 18. Click the button for Display in Grid
- 19. Click Execute

|                                                                                  |                        | 18   80 90 40 40 1 📧 🗷   🔞 🖬                                                                                                    |
|----------------------------------------------------------------------------------|------------------------|----------------------------------------------------------------------------------------------------|
| OFE - Budget Report                                                              | t                      |                                                                                                    |
| > <b>(</b>                                                                       |                        |                                                                                                    |
| lay Options                                                                      |                        |                                                                                                    |
| Display in Grid                                                                  | Display by Budget      | Display in Form                                                                                                    |
|                                                                                  |                        | 0 - + - /                                                                                                    |
| Display Variant                                                                  |                        |                                                                                                    |
| Application Server                                                               | O Presentation S       | erver                                                                                                    |
| File Detaile                                                                     |                        |                                                                                                    |
| Application Server                                                               | O Presentation S       | erver                                                                                                    |
| Download File Name                                                               | /interfaces/PR1        | /FM/outbound/ZFBAR1003/work/ZFBAR1003_                                                                                                    |
|                                                                                  |                        |                                                                                                    |
|                                                                                  |                        |                                                                                                    |
|                                                                                  |                        |                                                                                                    |
|                                                                                  |                        |                                                                                                    |
| Characteristics Key Fields                                                       | Budget Attributes Majo | r Attributes                                                                                                    |
| Characteristics Key Fields                                                       | Budget Attributes Majo | r Attributes                                                                                                    |
| Characteristics Key Fields                                                       | Budget Attributes Majo | r Attributes                                                                                                    |
| Characteristics Key Fields                                                       | Budget Attributes Majo | r Attributes                                                                                                    |
| Characteristics Key Fields<br>Version<br>Fiscal Year                             | Budget Attributes Majo | r Attributes                                                                                                    |
| Characteristics Key Fields<br>Version<br>Fiscal Year<br>Fund Center              | Budget Attributes Majo | r Attributes                                                                                                    |
| Characteristics Key Fields<br>Version<br>Fiscal Year<br>Fund Center<br>SACS Fund | Budget Attributes Majo | r Attributes                                                                                                    |
| Characteristics Key Fields                                                       | Budget Attributes Majo | to solution to solution to sol |

20. Click Spreadsheet

| COF                                                                            | - Bu | ıdget R   | epr <mark>20</mark> |           |              |         |                             |           |              |  |  |  |
|--------------------------------------------------------------------------------|------|-----------|---------------------|-----------|--------------|---------|-----------------------------|-----------|--------------|--|--|--|
| 😟 🖹 🚏 🍞 🛛 🖾 🕼 🐨 🍬 🔚 🛛 🌐 📲 📲 🖓 Display Selection Criteria 🛛 iii Number of Lines |      |           |                     |           |              |         |                             |           |              |  |  |  |
| COFE - Budget Detail                                                           |      |           |                     |           |              |         |                             |           |              |  |  |  |
| Version                                                                        | Year | Funds Ctr | Funds Center Descr. | SACS Fund | Fund Text    | Program | Program Description         | Prog.Cat. | Program Cate |  |  |  |
| CM0                                                                            | 2020 | :         |                     | 010       | General Fund | 13027   | General Fund School Program | 000A      | GENERAL PRC  |  |  |  |
| CM0                                                                            | 2020 | 1         |                     | 010       | General Fund | 13027   | General Fund School Program | 000A      | GENERAL PRO  |  |  |  |
| CM0                                                                            | 2020 |           |                     | 010       | General Fund | 13027   | General Fund School Program | 000A      | GENERAL PRC  |  |  |  |
| CM0                                                                            | 2020 | :         |                     | 010       | General Fund | 13027   | General Fund School Program | 000A      | GENERAL PRO  |  |  |  |
| CM0                                                                            | 2020 | 1         |                     | 010       | General Fund | 13027   | General Fund School Program | 000A      | GENERAL PRC  |  |  |  |
| CM0                                                                            | 2020 |           |                     | 010       | General Fund | 13027   | General Fund School Program | 000A      | GENERAL PRO  |  |  |  |
| CM0                                                                            | 2020 | :         |                     | 010       | General Fund | 13027   | General Fund School Program | 000A      | GENERAL PRC  |  |  |  |
| CM0                                                                            | 2020 |           |                     | 010       | General Fund | 13027   | General Fund School Program | 000A      | GENERAL PRO  |  |  |  |
| CM0                                                                            | 2020 | :         |                     | 010       | General Fund | 13027   | General Fund School Program | 000A      | GENERAL PRC  |  |  |  |
|                                                                                |      |           |                     |           |              |         |                             |           |              |  |  |  |

- 21. Click the button for Select from All Available Formats
- 22. Select Excel (In Existing XXL Format) from the dropdown
- 23. Click Continue

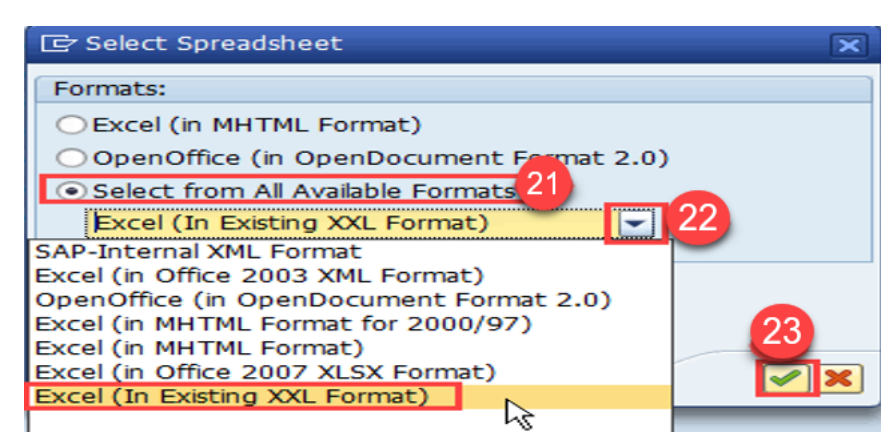

- 24. Click the button for **Table**
- 25. Click **Continue**

| E Export list object to XXL                                                                | ×  |
|--------------------------------------------------------------------------------------------|----|
| An XXL list object is exported with<br>9 lines and 76 columns<br>Choose a processing mode: |    |
| Table 24                                                                                   | 25 |

26. Export list object should be Microsoft Excel; click Continue

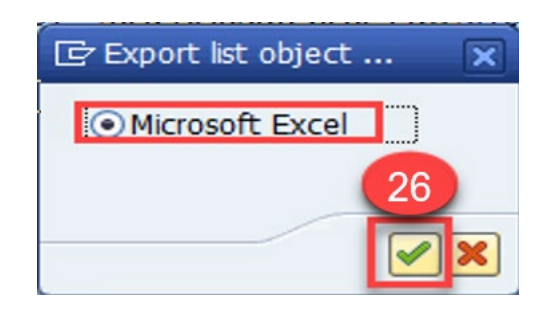

27. File opens in Excel. Save file to your computer and close the Excel download.
 Note – The download version of Excel has limited functionality. It is best to close this Excel download after it is saved and open the version saved on your computer.

| 日  | ۍ.      | Ģ.     | ÷         |                  |               |              |         | Worksheet in Basis            | s (1) - Excel |                       |
|----|---------|--------|-----------|------------------|---------------|--------------|---------|-------------------------------|---------------|-----------------------|
|    | ile     | Home   | Insert    | Page Layout      | Formulas Data | a Review     | View    | 2 Tell me what you want to do |               |                       |
| D  | 15      | -      | : ×       | √ f <sub>x</sub> |               |              |         |                               |               |                       |
|    | A       | В      | с         | D                | E             | F            | G       | н                             | I.            | L                     |
| 1  | Versior | n Year | Funds Ctr | FC Description   | SACS Fun      | d Fund Text  | Program | Program Description           | Prog.Cat.     | Program Category Text |
| 2  | CM0     | 2020   | 1234501   | ABC SCHOOL       | 010           | General Fund | 13027   | General Fund School Program   | 000A          | GENERAL PROGRAM - SCH |
| 3  | CM0     | 2020   | 1234501   | ABC SCHOOL       | 010           | General Fund | 13027   | General Fund School Program   | A000          | GENERAL PROGRAM - SCH |
| 4  | CM0     | 2020   | 1234501   | ABC SCHOOL       | 010           | General Fund | 13027   | General Fund School Program   | A000          | GENERAL PROGRAM - SCH |
| 5  | CM0     | 2020   | 1234501   | ABC SCHOOL       | 010           | General Fund | 13027   | General Fund School Program   | A000          | GENERAL PROGRAM - SCH |
| 6  | CM0     | 2020   | 1234501   | ABC SCHOOL       | 010           | General Fund | 13027   | General Fund School Program   | A000          | GENERAL PROGRAM - SCH |
| 7  | CM0     | 2020   | 1234501   | ABC SCHOOL       | 010           | General Fund | 13027   | General Fund School Program   | 000A          | GENERAL PROGRAM - SCH |
| 8  | CM0     | 2020   | 1234501   | ABC SCHOOL       | 010           | General Fund | 13027   | General Fund School Program   | A000          | GENERAL PROGRAM - SCH |
| 9  | CM0     | 2020   | 1234501   | ABC SCHOOL       | 010           | General Fund | 13027   | General Fund School Program   | 000A          | GENERAL PROGRAM - SCH |
| 10 | CM0     | 2020   | 1234501   | ABC SCHOOL       | 010           | General Fund | 13027   | General Fund School Program   | 000A          | GENERAL PROGRAM - SCH |
| 11 |         |        |           |                  |               |              |         |                               |               |                       |
|    |         |        |           |                  |               |              |         |                               |               |                       |